# 惠州公共资源交易中心个人移动证书(云签署) 申请指南

#### 一、 云签署 APP 下载

1、用户可通过以上方式扫码下载并安装云签署 APP。

|               | 下载方式1                           | 下载方式 2(扫码下载)                                                                                |
|---------------|---------------------------------|---------------------------------------------------------------------------------------------|
| 苹果 I0S        | 在苹果商店【APP STORE】<br>搜索【云签署】进行下载 | ●<br>●<br>●<br>●<br>●<br>●<br>●<br>●<br>●<br>●<br>●<br>●<br>●<br>●<br>●<br>●<br>●<br>●<br>● |
| 安卓<br>Android |                                 |                                                                                             |
|               |                                 | 微信扫码,选择【Android】通道下载(V3.0.27)。                                                              |

2、安装后在手机找到云签署 APP。

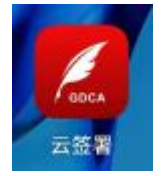

#### 二、 云签署 APP 注册

1、打开 APP, 搜索或直接找到"惠州市公共资源交易中心"名称。

| 15: | 43          | al 🗢 💷 |
|-----|-------------|--------|
|     | 选择单位        |        |
| 2   | 惠州          |        |
| Å   | 惠州市公共资源交易中心 | >      |
|     | 已经全部加载完毕    |        |

2、选择后进入云签署登陆页面,首次使用点击右下角"注册",根据提示完成云签署注册。

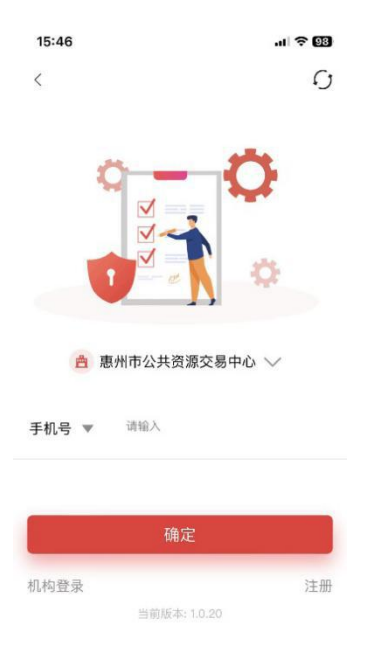

3、进入注册页面,选择用户角色、输入单位名称、姓名(必须是真实姓名、否则实名校验 会提示实名信息不一致)、手机号码和验证码、勾选服务协议,确认收款信息后点确定。

| <              | 注册                 | }                  |        |
|----------------|--------------------|--------------------|--------|
| ●              | 实名认证               | 支付                 | 成功     |
| 用户角色           | -                  |                    |        |
| 姓名             | 请输入姓名              |                    |        |
| 手机号            | 请输入手机              | 号                  |        |
| 验证码            | 请输入验证              | 码                  | 获取验证码  |
| 证书费用           |                    |                    |        |
| 🥝 个人移          | 动证书                |                    | ¥.)/1年 |
| 尊敬的.<br>收取数字证书 | ,您注册<br>5费用,证书费用为  | 云签署使用电子<br>¥ (/一年。 | P签名服务将 |
| 1 我已阅读并        | ‡同意《 <u>服务协议</u> 》 | 《隐私政策》             |        |
|                | 1:1 05             | Ģ                  |        |

4、输入完注册信息,跳转信息确认页面。进入实名页面,根据提示拍照上传身份证正反照 和活体校验。

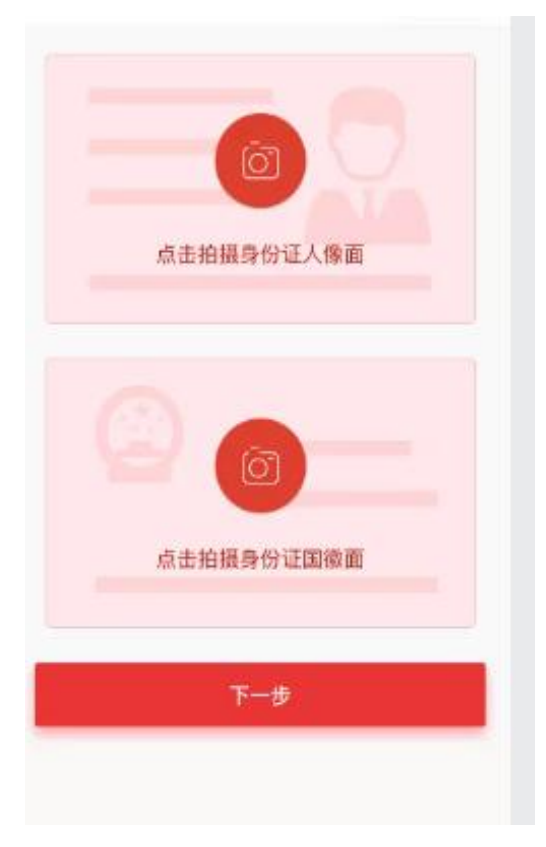

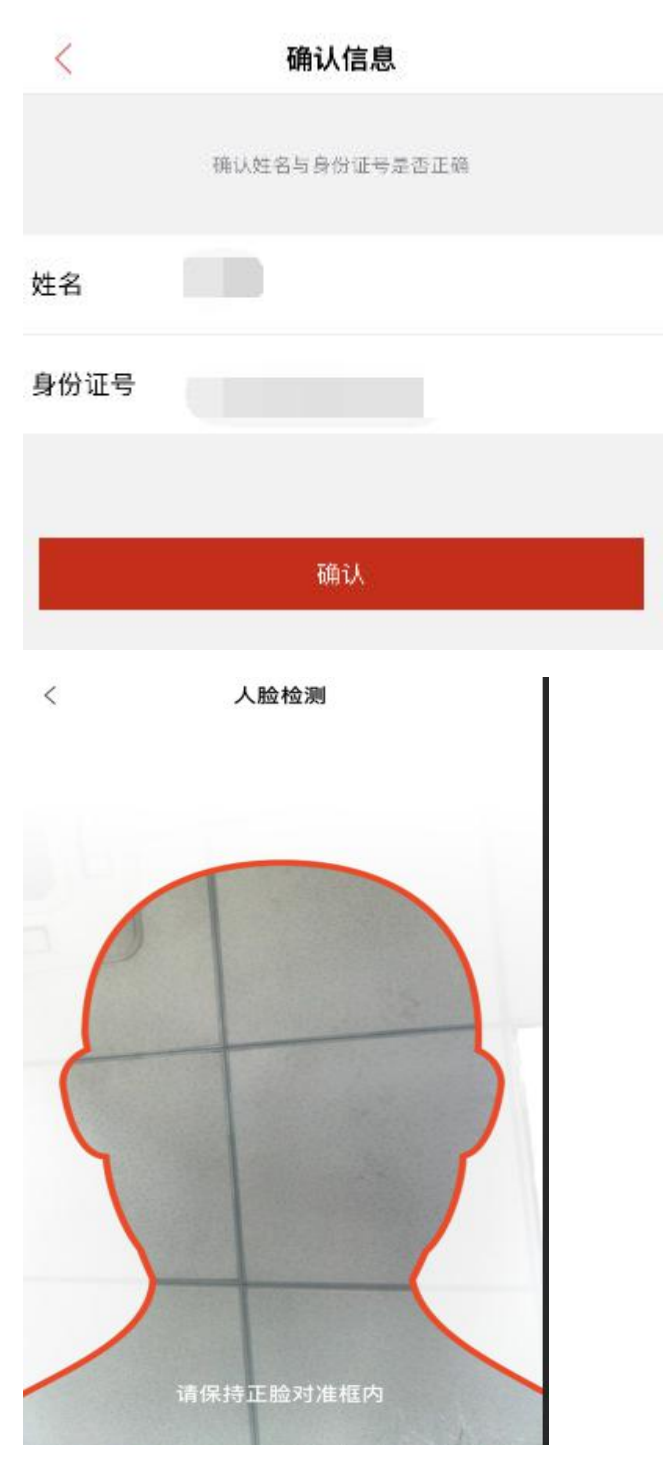

5、实名完成后,返回信息确认页面,输入验证码,点击'确定'即创建支付订单。若订单 未支付,则10分钟后自动关闭该订单。点击'取消'按钮,则关闭订单支付。点击'支付' 按钮,跳转到微信端进行支付(目前只支持微信支付)。

| < |               | 信息   | 确认            |                   |  |
|---|---------------|------|---------------|-------------------|--|
|   | ●     ●<br>注册 | 人证   | 支付            | 成功                |  |
| 姓 |               | 待支付  | 讨订单           | ×                 |  |
| I | 订单号           | wech | at20220614163 | 0508333<br>151074 |  |
| 用 | 手机号           |      | 1880          | 00                |  |
| 手 | 收费价格          |      | ¥             | )/1年              |  |
| 验 | 订单创建时间        |      | 2022-06-14    | 16:28:52          |  |
|   | 取消订单          |      | 支付            | t                 |  |
|   |               | 确    | 定             |                   |  |

6、微信支付成功后,点击'返回商户',返回到云签署完成注册并展示支付成功页面。点击 设置签署密码,跳转到设置密码页。设置签署密码后即完成注册流程。(注:密码由 8-16 位大小写字母和数字组成)。

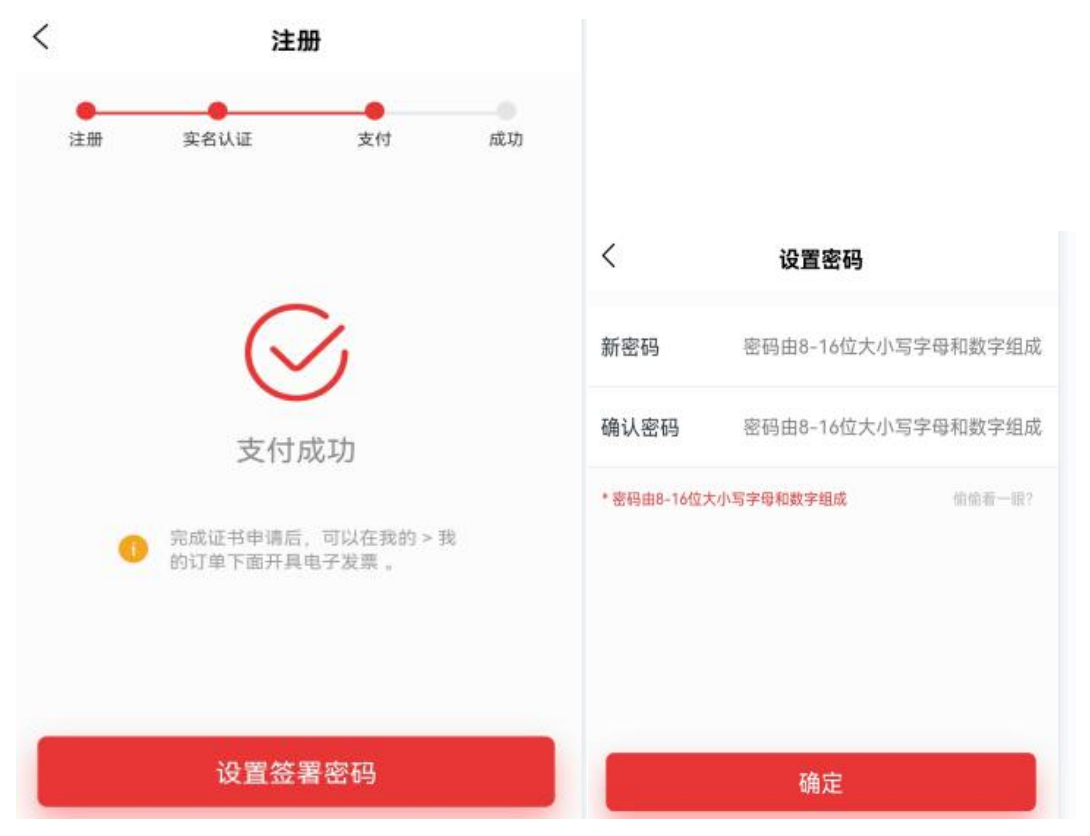

### 三、登陆云签署 APP

1、在首页输入手机号,确认用户信息点后确定。

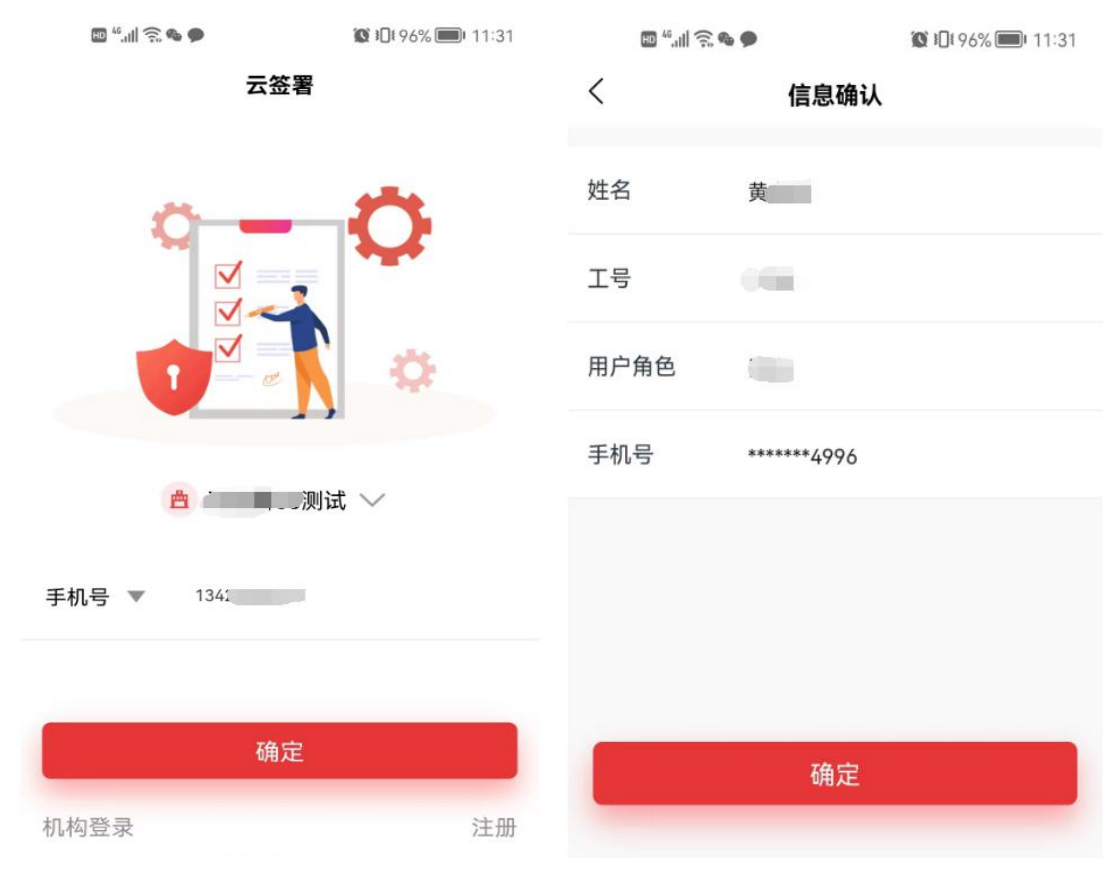

2、弹出输入签署密码介面,输入签署密码(注意字母大小写),点确认后进入云签署 APP, 通过右上角"扫一扫"功能,对信鉴易印客户端"扫码印章"生成的二维码进行签章。

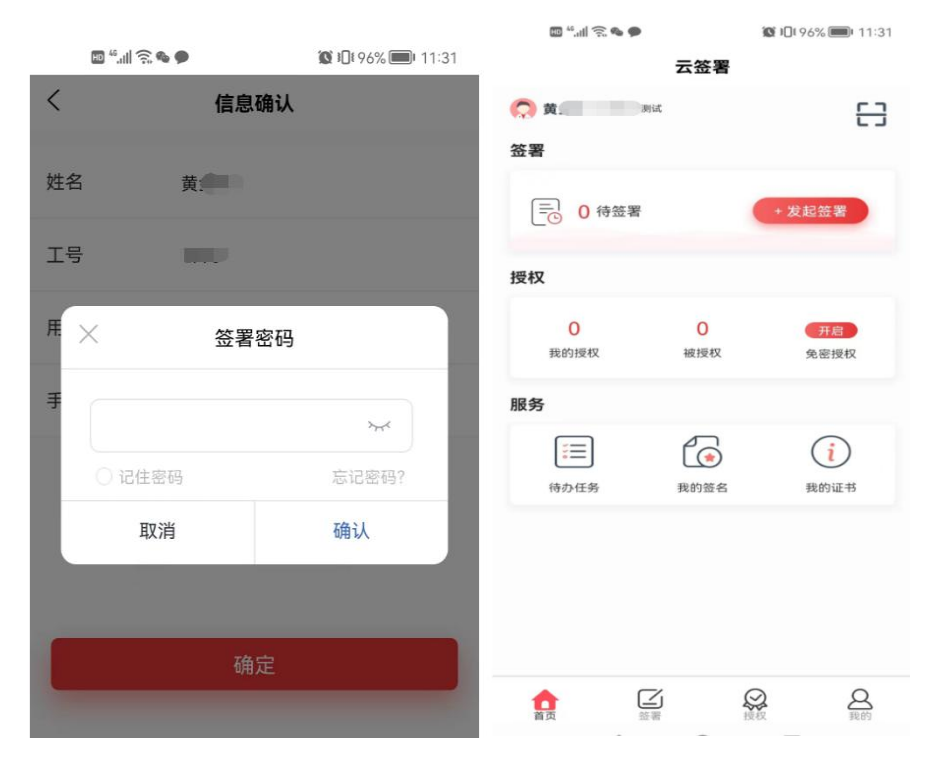

## 四、我的签名

1、在首页点击"我的签名"进入我的签名,设计个人签名并保存或展示已有签名信息。点 击重新录入,可进入设置页面重新手写录入外观图片。

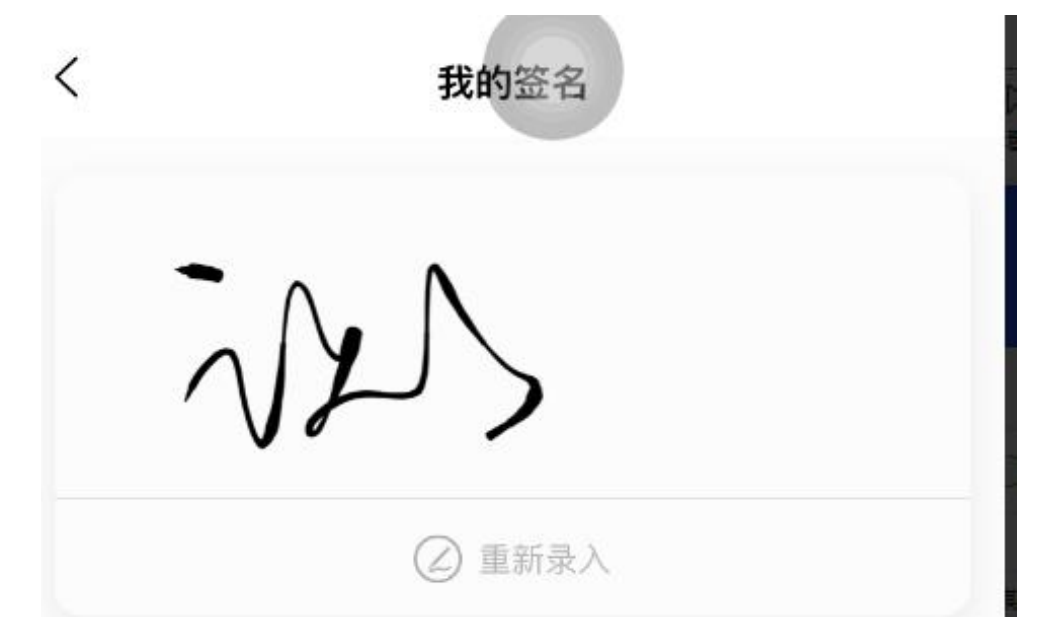

2、手写签名并点击右下角"√"保存。

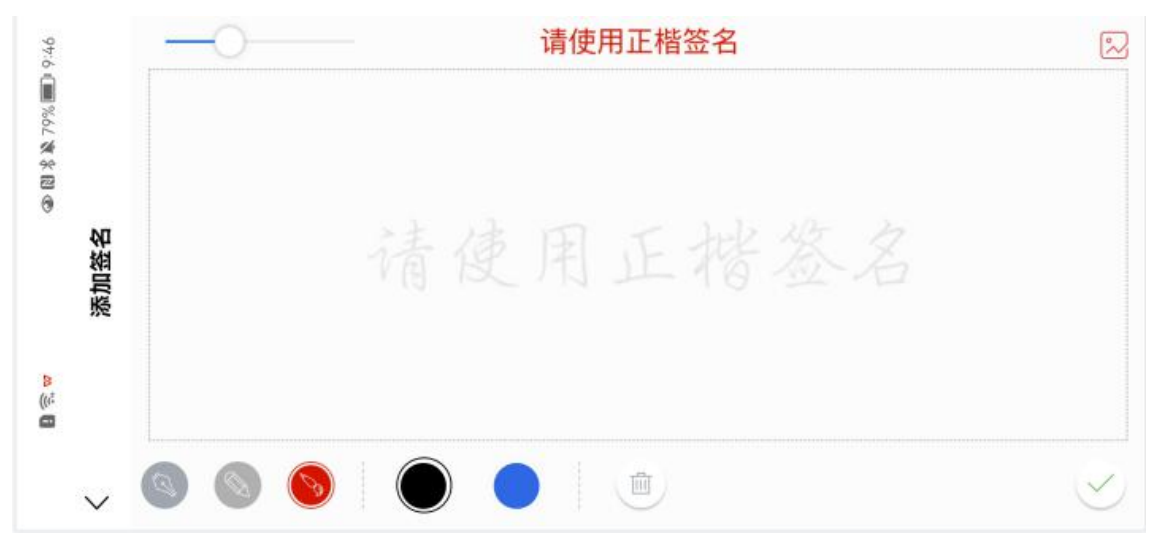

#### 五、开具发票

1、登陆后在首页点击"我的",选择我的订单,订单只展示已支付的订单。

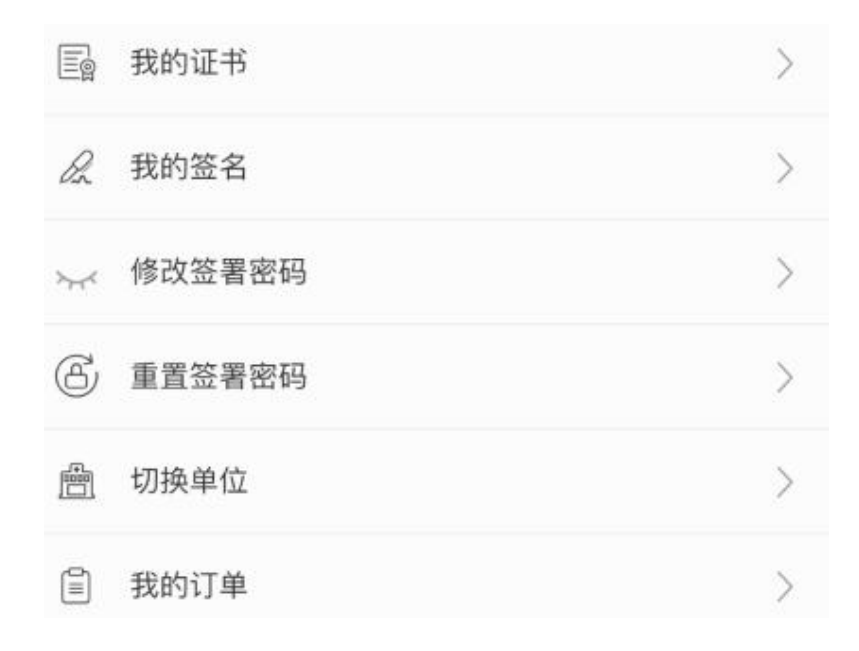

2、未开发票,则展示开票按钮,点开具电子发票后,输入发票抬头、企业税号、接收发票的邮箱,点确定开具电子发票。

| <      | 个人证书订单信息                       | ,                                                                                                    |                                |
|--------|--------------------------------|----------------------------------------------------------------------------------------------------|--------------------------------|
| 订单号    | wechat202204201046112960090240 | <                                                                                                    | 开票                             |
| 1J¥5   | 100101E0E204E0104011E00000E40  | 发票信息                                                                                                    |                                |
| 证书     | 证书测试                           | 发票抬头*                                                                                                    | 请输入发票抬头                        |
| 收费价格   | ¥ 0.01/1年                      | 企业税号*                                                                                                    | 请输入纳税人识别号                      |
| 订单创建时间 | 2022-04-20 10:44:57            | 邮箱地址*                                                                                                    | 请输入发票接收邮箱                      |
| 订单支付时间 | 2022-04-20 10:46:27            | 订单信息                                                                                                    |                                |
| 订单状态   | 已完成                            | 订单号                                                                                                    | wechat202204201607226922522419 |
|        |                                | 证书                                                                                                    | 证书测试                           |
| 发票     | 未开                             | 开票金额                                                                                                    | ¥0.01                          |
|        |                                | 手机号                                                                                                    | 1780000008                     |
|        | <b>五月中乙</b> 份重                 |                                                                                                    |                                |
|        | 开兵电丁及宗                         |                                                                                                    | 确定                             |
|        |                                | Concession of the local division of the local division of the loca |                                |

2、如已开具发票,则展示查看发票按钮。

| <      | 个人证书订单信息                       |
|--------|--------------------------------|
| 订单号    | wechat202204201046112960090240 |
| 证书     | 证书测试                           |
| 收费价格   | ¥ 0.01/1年                      |
| 订单创建时间 | 2022-04-20 10:44:57            |
| 订单支付时间 | 2022-04-20 10:46:27            |
| 订单状态   | 已完成                            |
| 发票     | Е开                             |

查看发票